Podręcznik użytkownika dla właścicieli spa

Forgot password,

Welcome

mbe

www.balboawater.com/controlmyspa

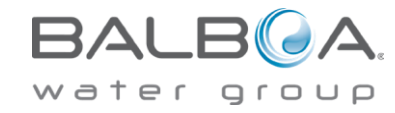

# **SPIS TREŚCI**

| 3  | PRZEGLĄD SYSTEMU CONTROLMYSPA™   01                                  |
|----|----------------------------------------------------------------------|
| 5  | PODŁĄCZENIE URZĄDZEŃ GATEWAY ULTRA   02                              |
| 7  | KOD CMS™   03                                                        |
| 9  | KONFIGURACJA APLIKACJI_CONTROLMYSPA™   04                            |
| 17 | STRONA INTERNETOWA CONTROLMYSPA™ - PRZEGLĄD DLA WŁAŚCICIELI SPA   05 |
| 20 | MENU INFORMACYJNE   06                                               |

ControlMySpa™ zostało stworzone, aby zapewnić

profesjonalistom dostęp do spa w czasie rzeczywistym w sposób,

który stwarza wrażenie przebywania tuż obok spa. A dla

odwiedzających – spokój, nowe funkcje aplikacji, możliwość

planowania wydarzeń i wyposażenia w "inteligentne"

ogrzewanie, dzięki czemu spa jest gotowe do użytku od razu po Twoim przyjeździe.

# WITAMY W CONTROLMYSPA™ Przegląd

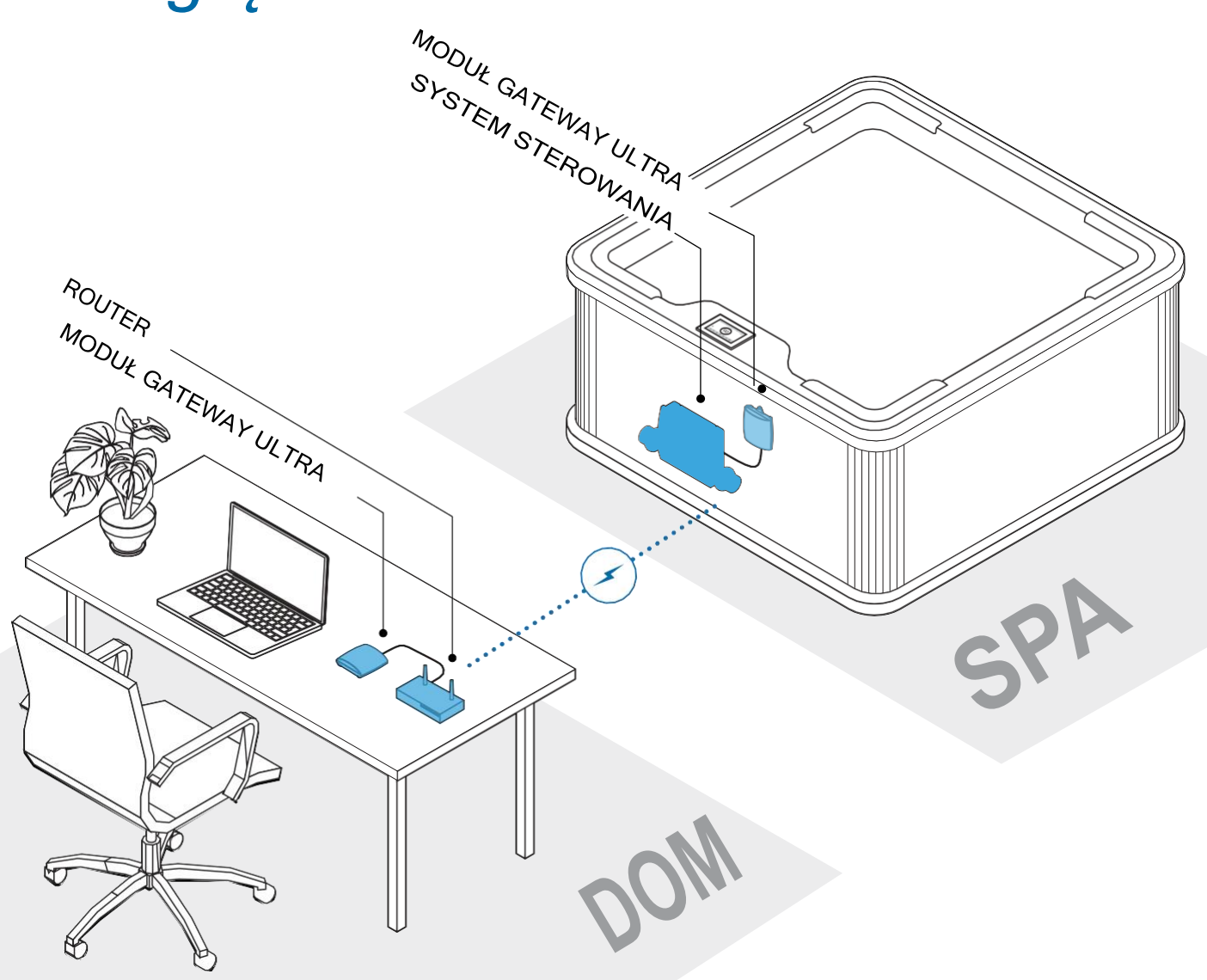

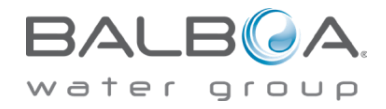

# ControlMySpa™

#### Z CZEGO SKŁADA SIĘ SYSTEM CMS™

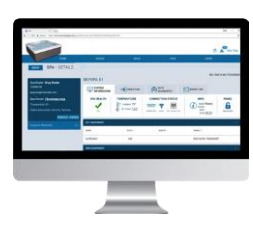

4

STRONA INTERNETOWA

Strona internetowa ControlMySpa™ z logowaniem i dostępem do spa

#### CMS<sup>™</sup> GATEWAY ULTRA MODUŁY

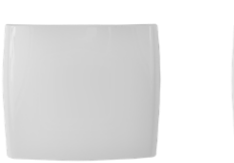

Moduł do domu

Moduł do spa

www.balboawater.com/GatewayUltra

#### SMARTFON | TABLET

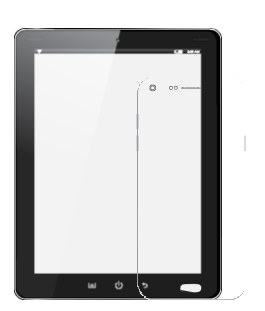

Aplikacja mobilna ControlMySpa™ dla systemu iOS (Apple) i/lub aplikacja mobilna ControlMySpa™ dla systemu Android System ControlMySpa™ składa się z: • ControlMySpa™ GATEWAY ULTRA, który jest zainstalowany na wannie z hydromasażem/spa

 Aplikacja mobilna ControlMySpa<sup>™</sup> dla systemu iOS (Apple) lub aplikacja mobilna ControlMySpa<sup>™</sup> dla systemu Android

 Strona internetowa ControlMySpa™ z autoryzacją i dostępem do spa

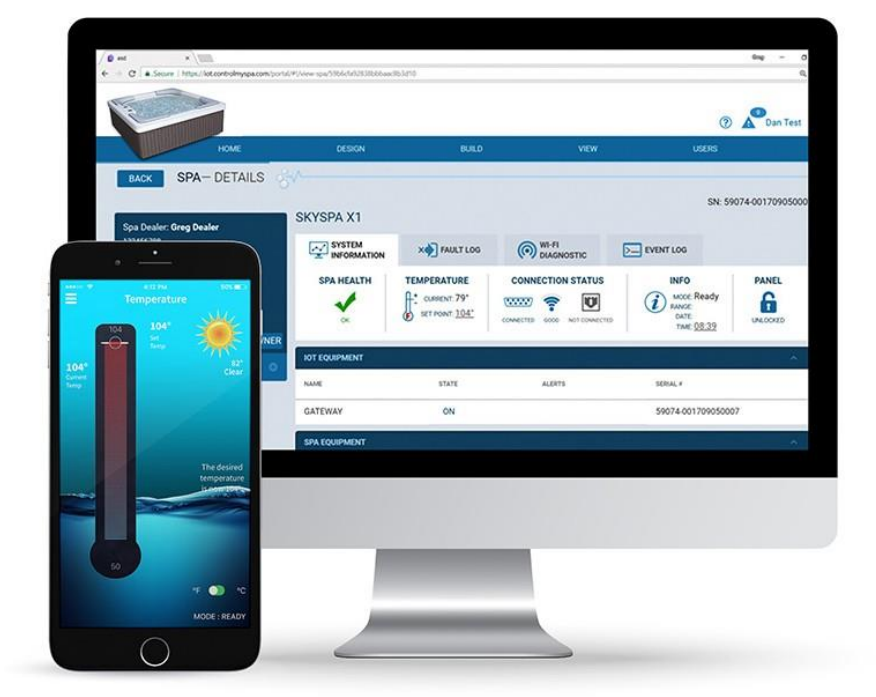

Logowanie się do systemu ControlMySpa™:

 Dostęp do aplikacji ControlMySpa™ iOS lub Android jest możliwy wyłącznie po zalogowaniu się na konto właściciela.

 Dostęp do strony internetowej ControlMySpa™ można uzyskać po zalogowaniu się na koncie właściciela. 42315\_Rev. C

# ControlMySpa™

#### PODŁĄCZANIE URZĄDZEŃ GATEWAY ULTRA

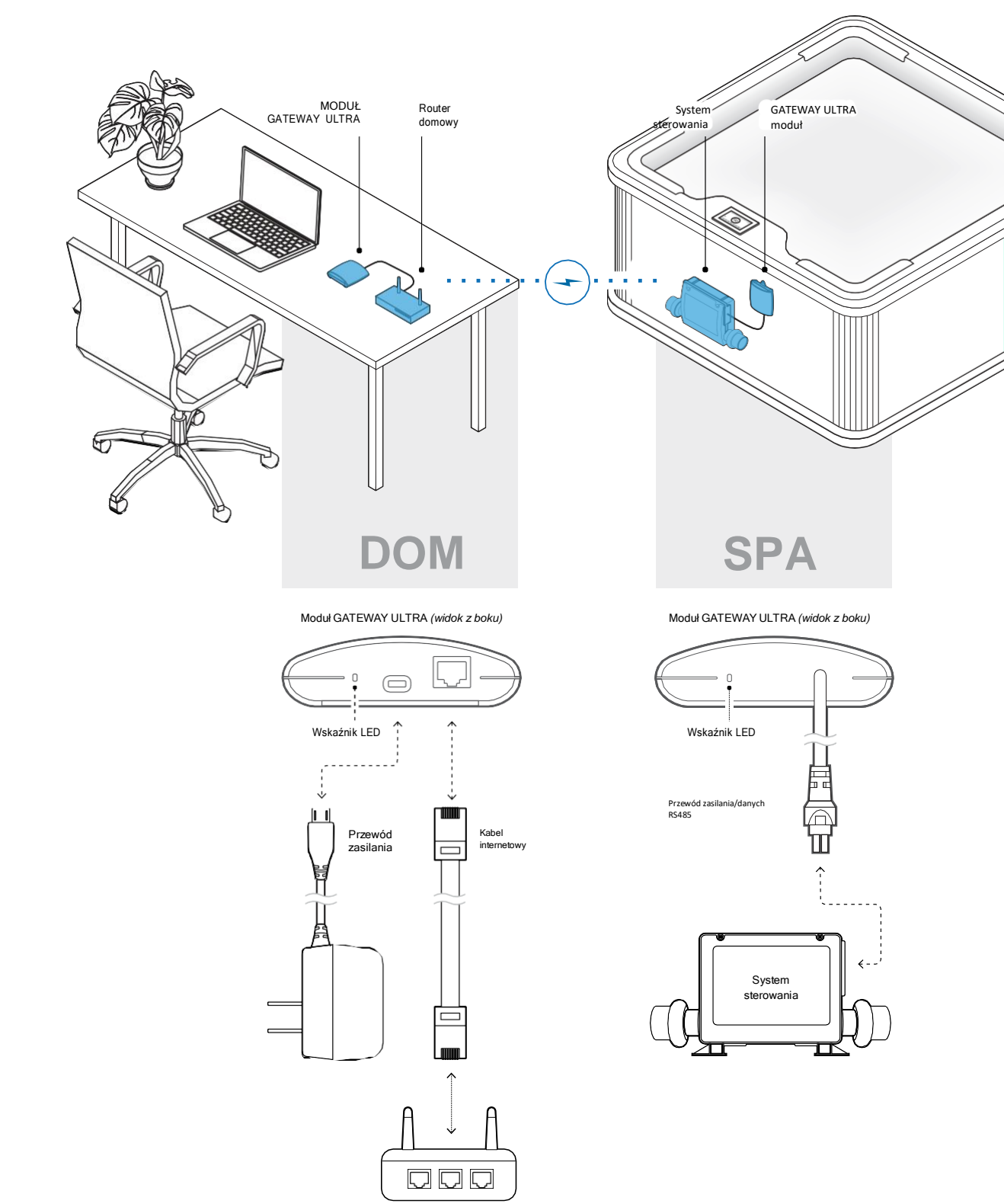

Router domowy

5

# ControlMySpa™

#### Podłączenie sprzętu GATEWAY ULTRA w Twoim domu

#### Krok 1

6

Podłącz dostarczony kabel internetowy do routera domowego (A).

#### Krok 2

Podłącz drugi koniec kabla internetowego do modułu GATEWAY ULTRA (B).

#### Krok 3

Podłącz dostarczony przewód zasilający do modułu GATEWAY ULTRA (C).

#### Krok 4

Podłącz drugi koniec dostarczonego przewodu zasilającego do gniazdka elektrycznego (D).

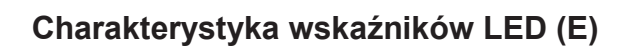

Ta informacja dotyczy modułów GATEWAY ULTRA dla domu i spa.

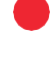

Czerwony – świeci ciągłe: GATEWAY ULTRA i spa nie są połączone.

Czerwony — miga: moduły GATEWAY ULTRA dla domu i spa są sparowane, ale nie ma połączenia ze sterownikiem spa.

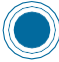

Niebieski — miga: trwa zdalna aktualizacja oprogramowania. Nie odłączaj zasilania.

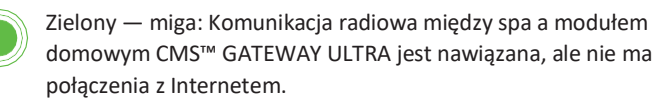

Zielony - świeci ciągłe: spa jest pomyślnie połączone z Internetem. Nie ma żadnych błędów.

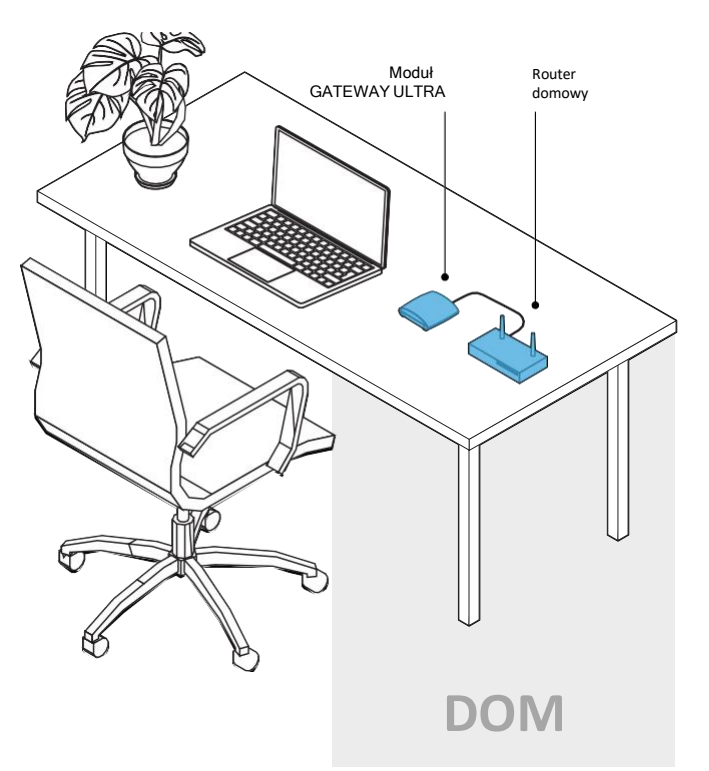

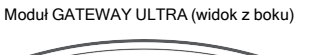

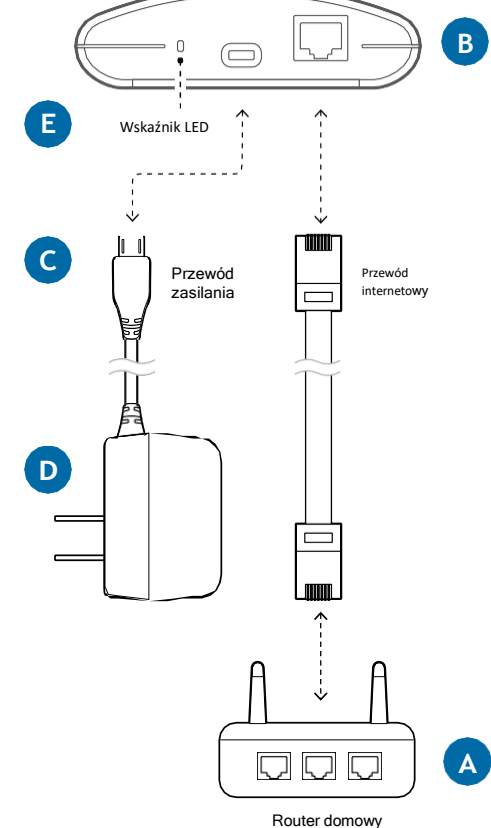

# Aplikacja ControlMySpa™ dla urządzeń inteligentnych

DLA IPHONE® LUB IPAD® (IOS/APPLE)

Wyszukaj "controlmyspa" w App Store

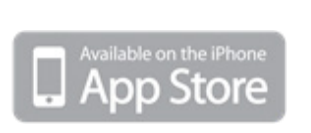

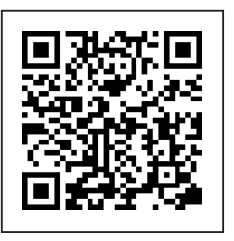

DLA TELEFONÓW / TABLETÓW Z SYSTEMEM ANDROID®

Wyszukaj "controlmyspa" w Google Play

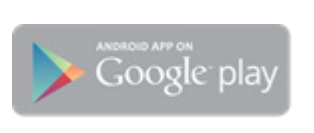

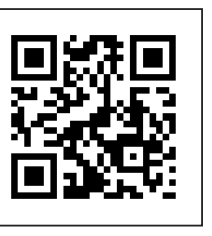

#### Kod CMS™

#### CZYM JEST KOD CMS™?

- Kod CMS<sup>™</sup> to 8-cyfrowa kombinacja liter i cyfr, którą muszą posiadać wszyscy właściciele spa, aby móc korzystać ze spa wyposażonych w ControlMySpa<sup>™</sup>.
   A. Kod CMS<sup>™</sup> można uzyskać od sprzedawcy.
- Ten kod CMS<sup>™</sup> jest wymagany do konfiguracji i połączenia spa z bazą danych ControlMySpa<sup>™</sup>.
- Kod CMS<sup>™</sup> łączy Twoje spa z producentem sprzętu i sprzedawcą w celu zapewnienia serwisu i wsparcia.

#### PRZYKŁADOWY kod CMS™: ABC-12345

**ABC** = 3-literowy kod unikalny dla każdego spa lub producenta sprzętu spa **12345** = 5-cyfrowy kod unikalny dla każdego Dealera lub Dystrybutora Spa

### Konfiguracja konta właściciela spa

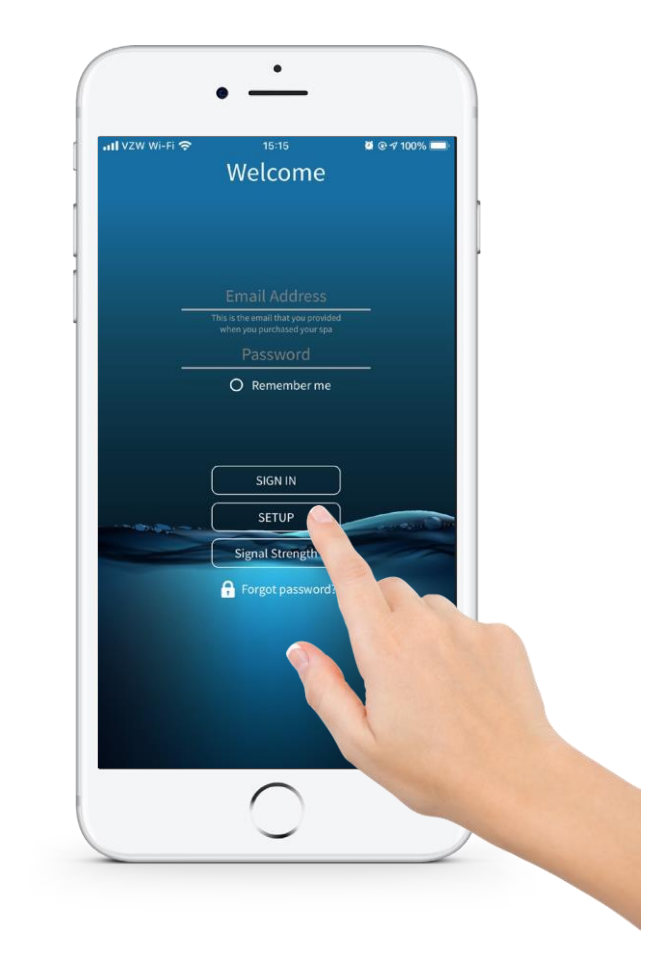

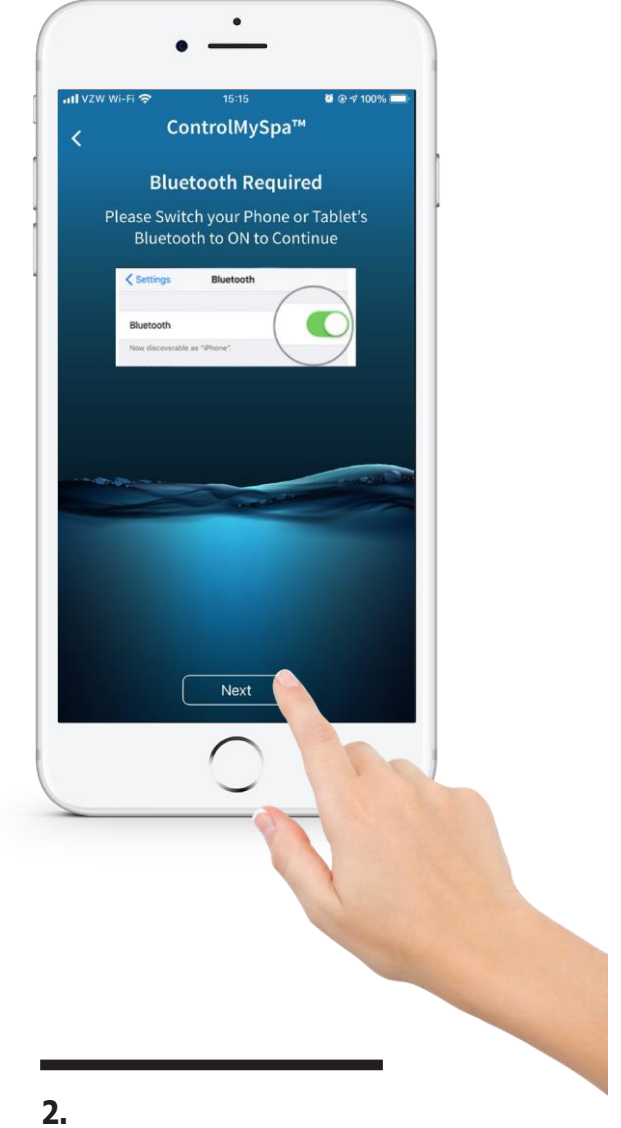

#### 1.

#### Otwórz aplikację na smartfonie

Kliknij "SETUP" w aplikacji.

#### z. Kliknij "Dalej"

Włącz Bluetooth w ustawieniach iOS.

### Konfiguracja konta właściciela spa

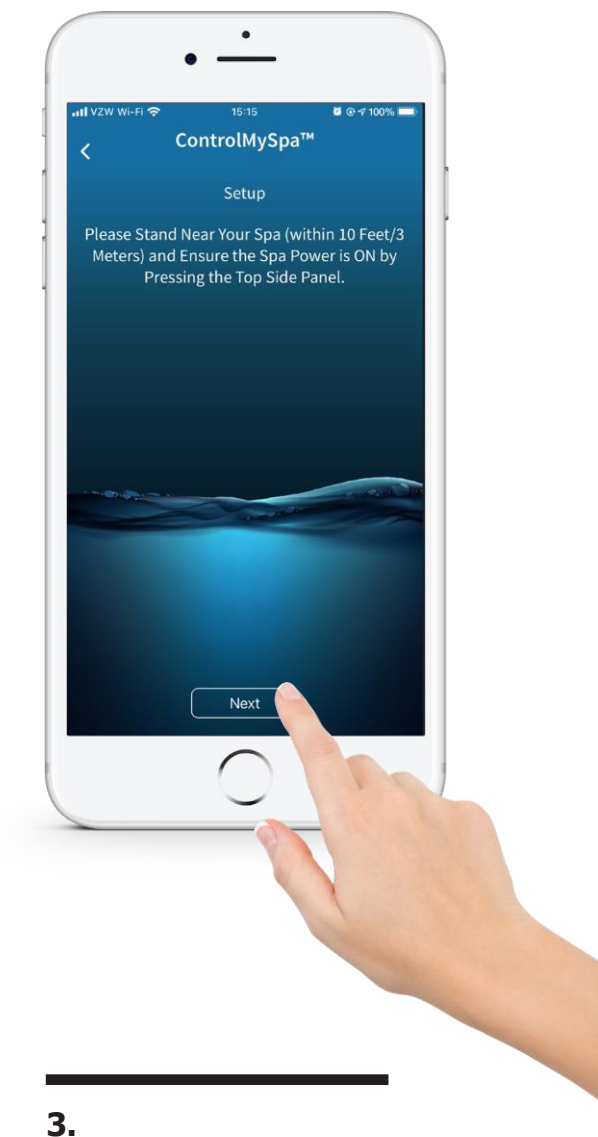

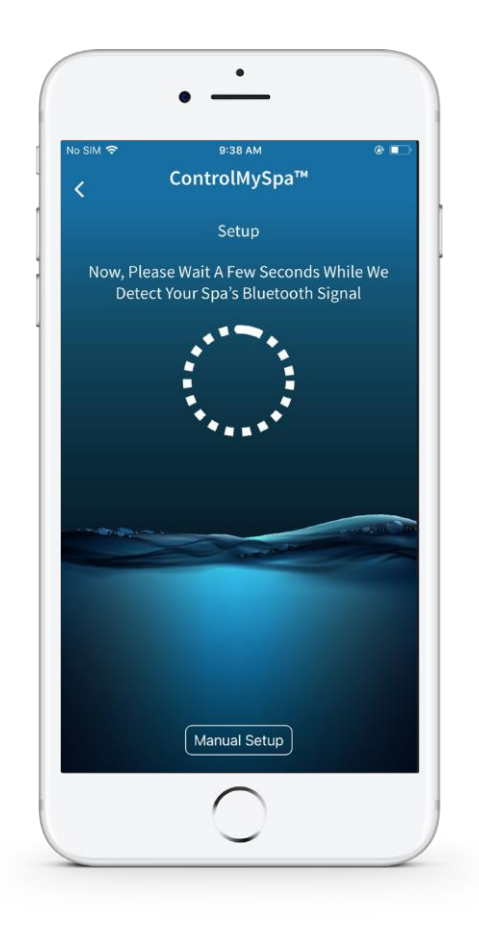

#### 3. Kliknij "Dalej"

Stań w pobliżu spa (w odległości 10 stóp / 3 metrów) i upewnij się, że spa jest włączone, naciskając górny panel. Jeśli spa jest włączone, kliknij "Dalej".

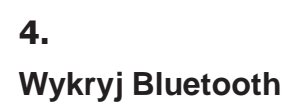

## Konfiguracja konta właściciela spa

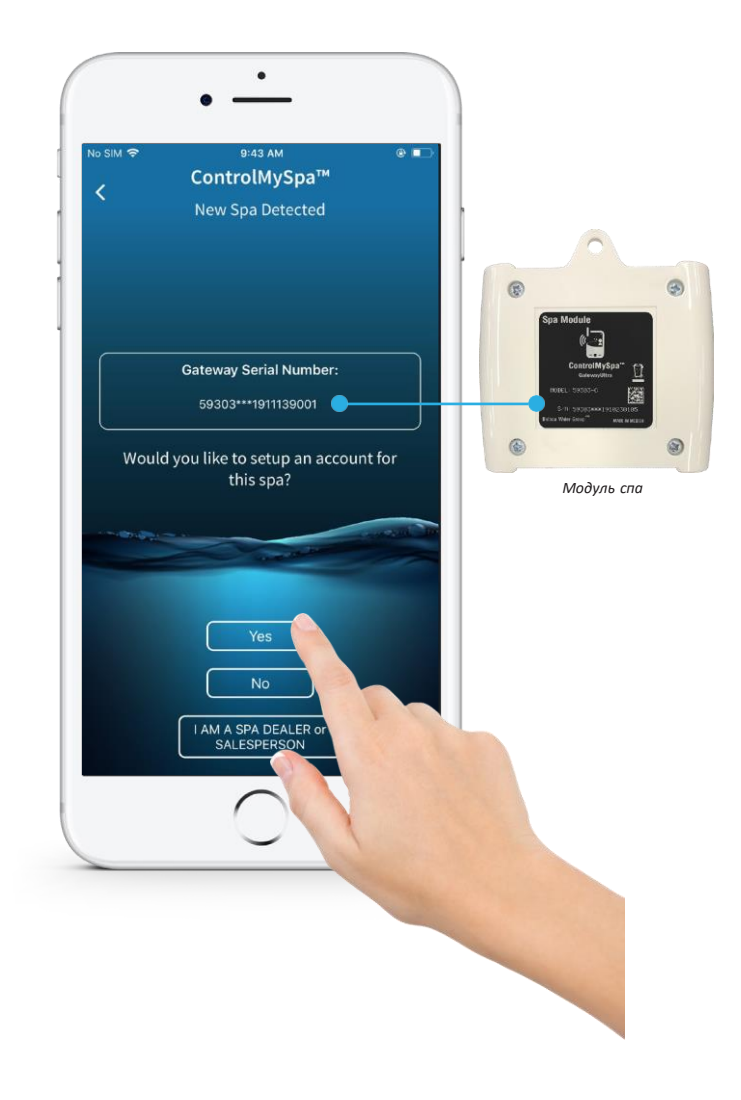

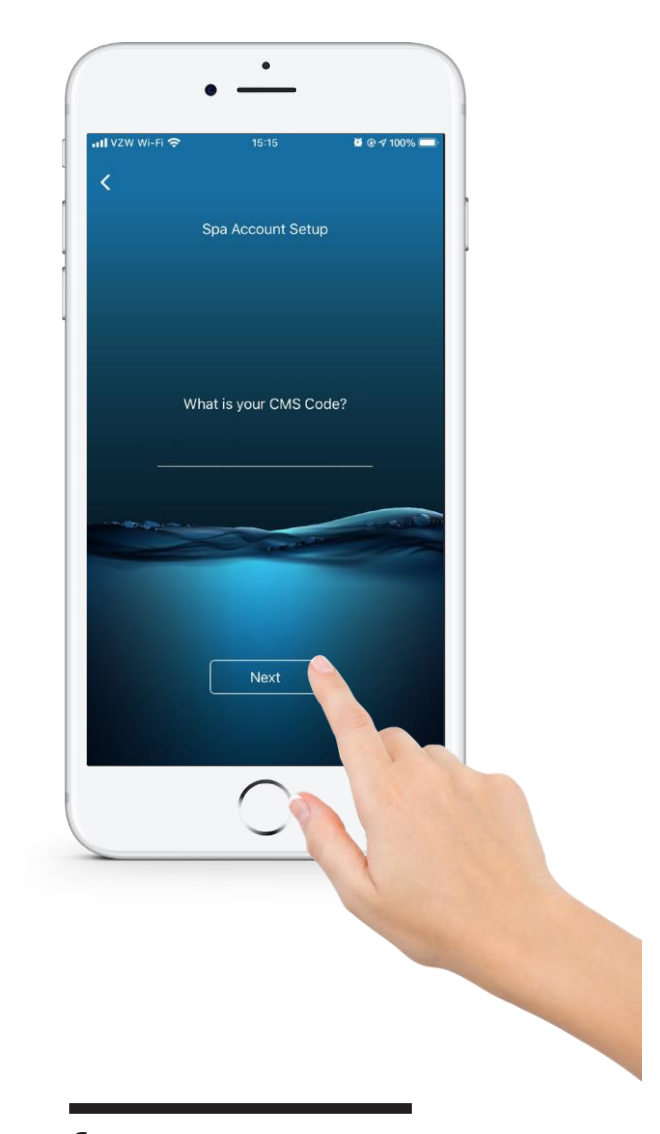

#### 5. Kliknij "Tak"

Numer seryjny w aplikacji musi być zgodny z numerem seryjnym z tyłu modułu spa.

#### **6.** Kliknij "Dalej"

Kod CMS jest dostarczany przez dealera. Kliknij "Dalej".

1

### Konfiguracja konta właściciela spa

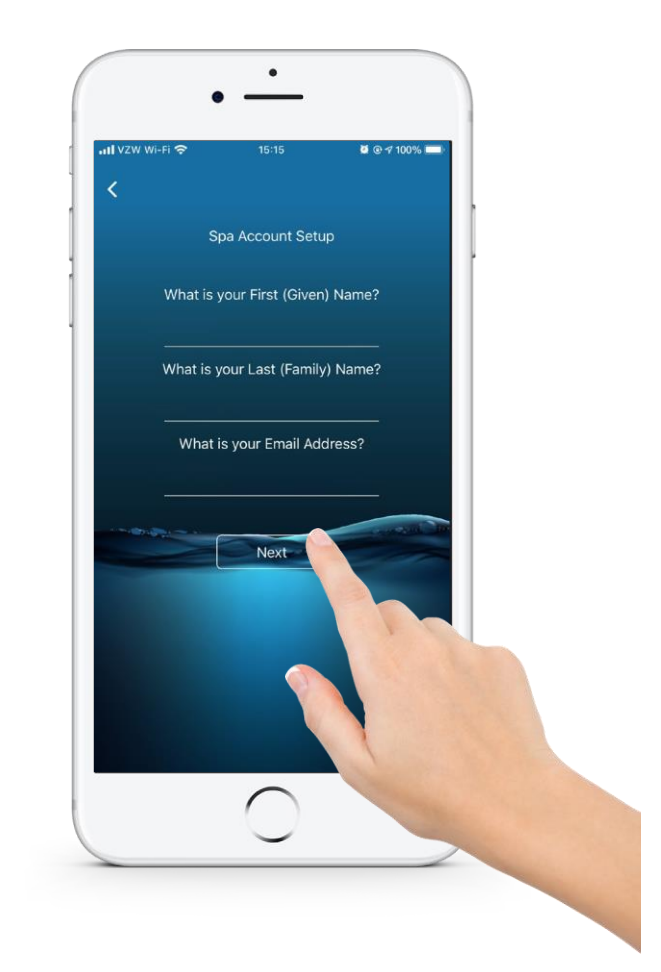

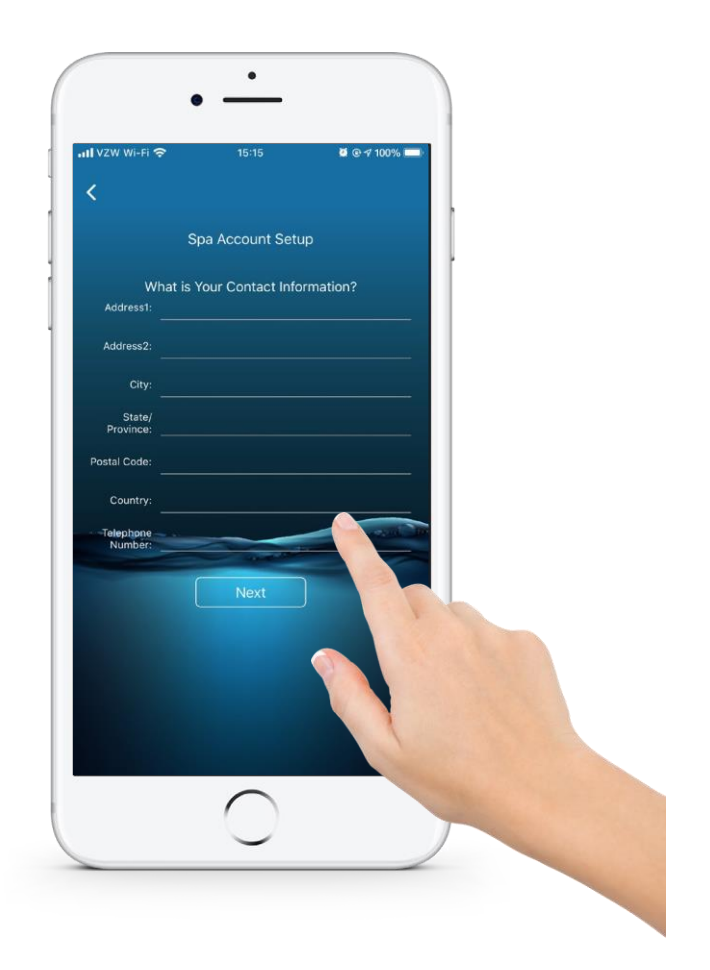

#### 7. Kliknij "Next".

Wprowadź informacje i wybierz "Next" (Dalej).

**8.** Kliknij "Next".

Wprowadź informacje i wybierz "Next" (Dalej).

## Konfiguracja konta właściciela spa

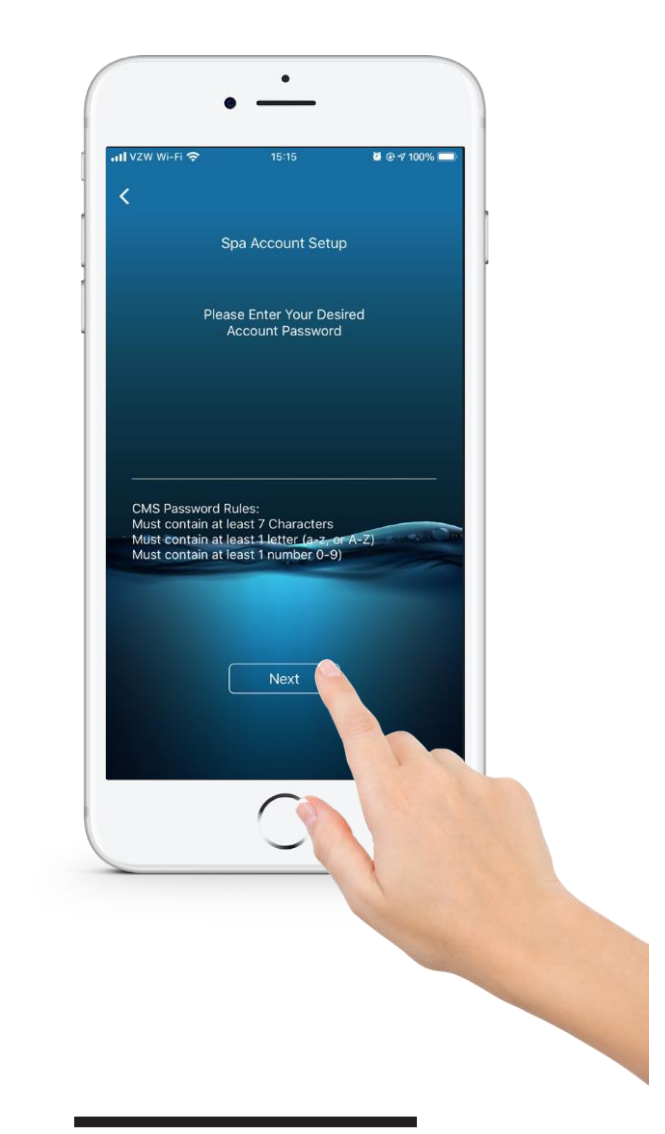

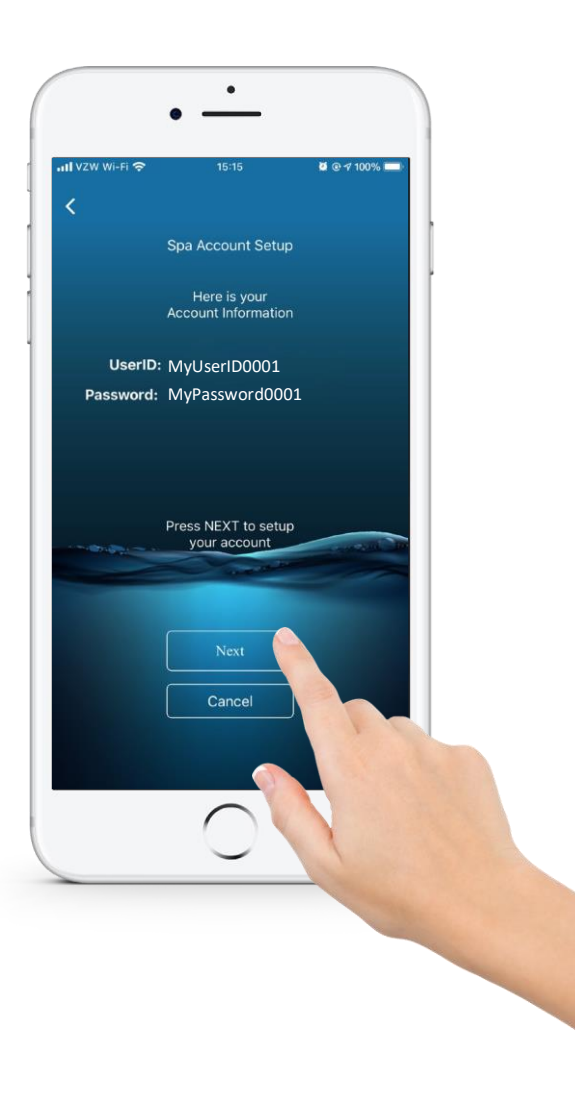

#### 9. Kliknij "Next".

Wprowadź informacje i wybierz "Next" (Dalej).

#### **10.** Kliknij "Next".

Twój identyfikator użytkownika i hasło pojawią się na ekranie. Kliknij "Next".

1

### Konfiguracja konta właściciela spa

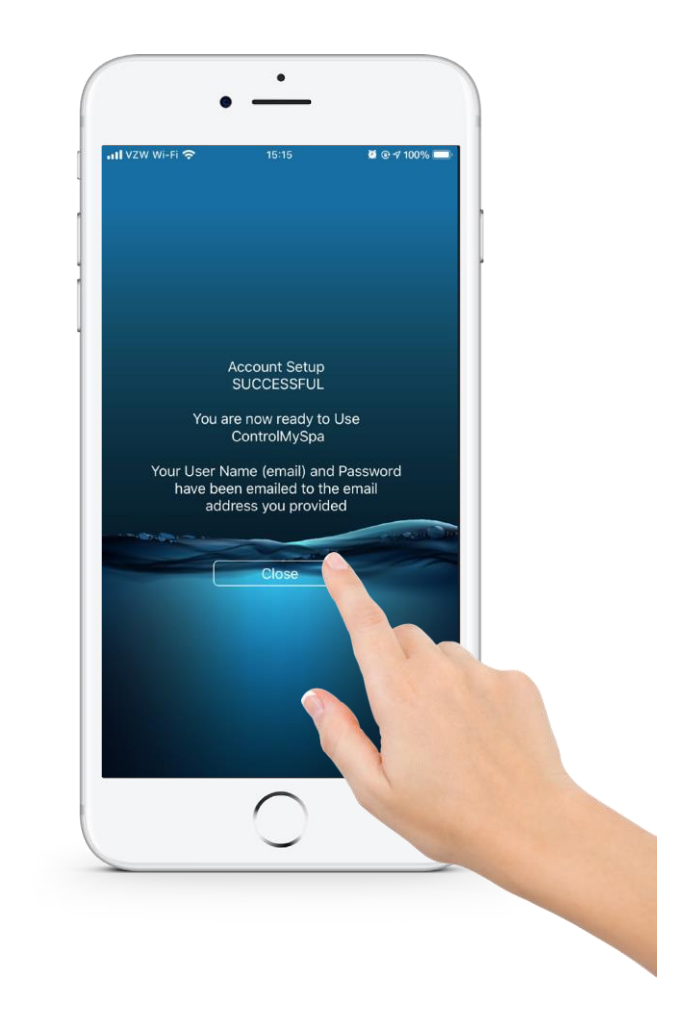

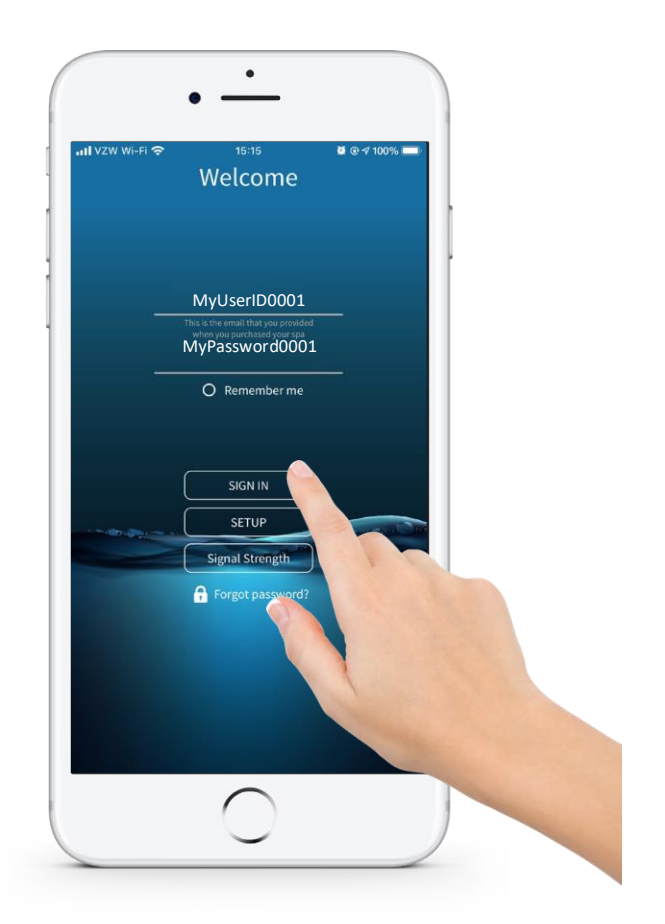

11.

Kliknij "Close" (Zamknij)

#### 12.

#### Kliknij "SIGN IN" (Zaloguj się)

Wprowadź swój adres e-mail i hasło, a następnie kliknij "SIGN IN". (Zaloguj się)

1

# **ControlMySpa**<sup>™</sup>

### Konfiguracja konta właściciela spa

#### SUKCES! TWOJE KONTO ZOSTAŁO ZAŁOŻONE I TERAZ MOŻESZ ZARZĄDZAĆ SWOIM SPA ZA POMOCĄ APLIKACJI CMS.

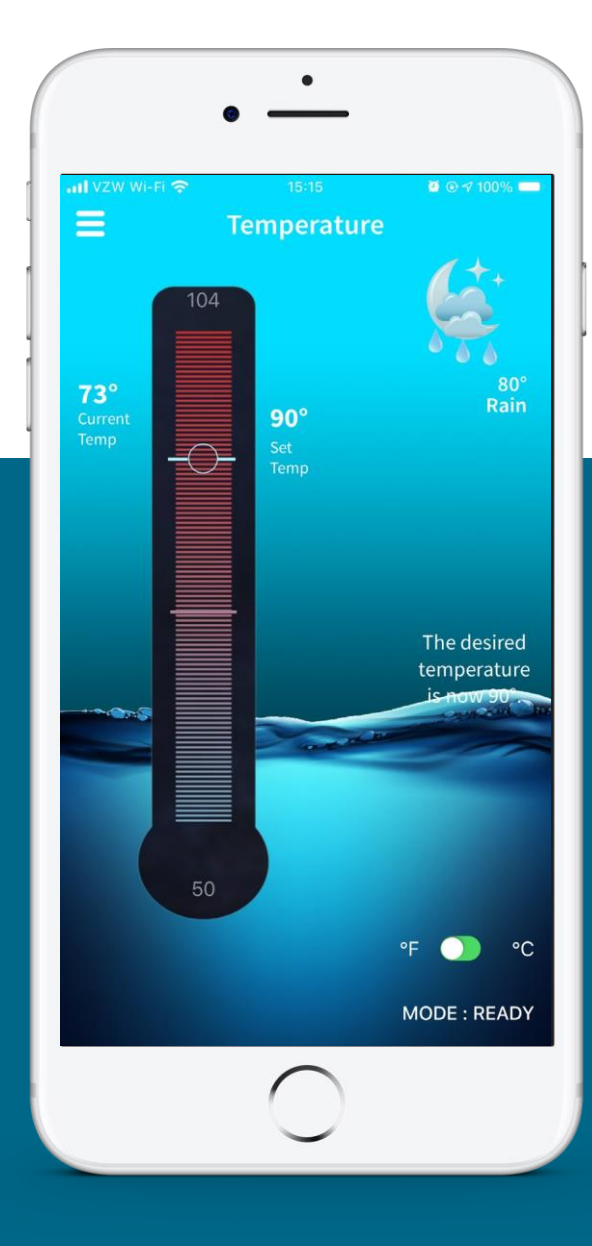

### Hasło do konta właściciela ControlMySpa

#### NA ADRES E-MAIL KONTA UŻYTKOWNIKA ZOSTANIE WYSŁANA AUTOMATYCZNA WIADOMOŚĆ E-MAIL:

Na podany w ustawieniach adres e-mail nowy użytkownik otrzyma LOGIN i HASŁO umożliwiające logowanie do systemu.

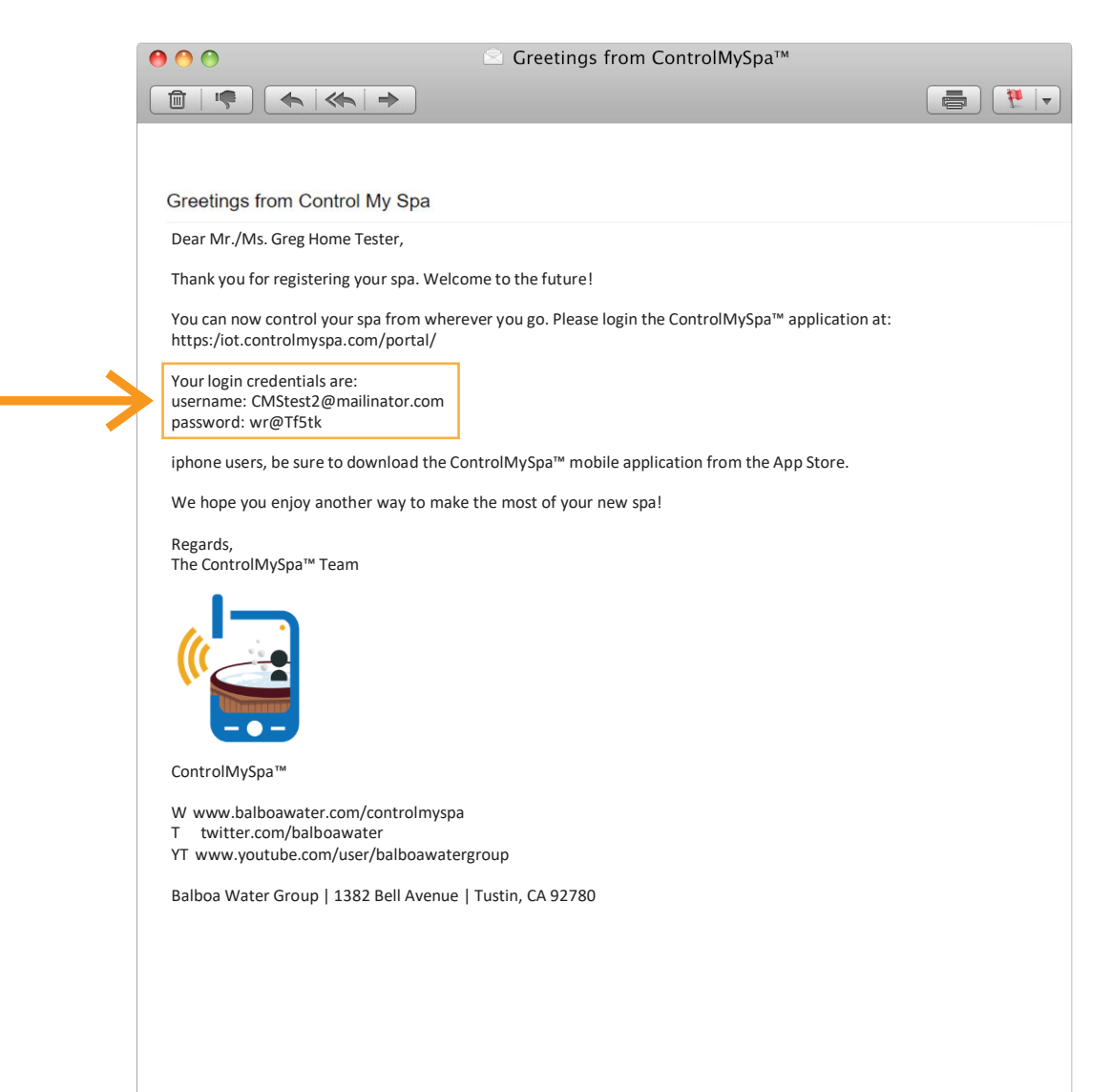

# Przegląd strony internetowej ControlMySpa™

DLA WŁAŚCICIELI SPA

### Dla właścicieli spa

|                                          | 0.*                                                                                                    |                                 |
|------------------------------------------|----------------------------------------------------------------------------------------------------|---------------------------------|
|                                          | WELCOME!                                                                                                    |                                 |
|                                          | Please Login Here     Email   Password   Password   Remember me   Please read the Terms of Service   Login   Forgot password?                                                                             |                                 |
| 01.                                      | ć                                                                                                    |                                 |
| Logowanie do<br>portalu<br>internetowego | https://controlmyspa.com                                                                                                    |                                 |
|                                          | <ul> <li>Przejdź do https://controlmyspa.com w przeglądarce inter<br/>komputera lub tabletu. Możesz także skorzystać z przeglą<br/>internetowej w telefonie, jednak najlepiej pracować na komp</li> </ul> | netowej<br>gdarki<br>uterze lub |

tablecie

 Zalecana jest przeglądarka Google Chrome, ale większość innych przeglądarek również działa

### Dla właścicieli spa

| Dealer                                                |                 |               |                   |                    |                  | (?) Greg Hom<br>MANA | e Tester 🗮<br>GE ACCOUNT |
|-------------------------------------------------------|-----------------|---------------|-------------------|--------------------|------------------|----------------------|--------------------------|
| SPA-DETAILS                                           |                 |               |                   |                    |                  | LOGOL                | π                        |
| U                                                     |                 | TAUNT ODA     |                   | SN: 59             | 085***1804270002 |                      |                          |
| Spa Dealer: Sammy Spas Dealer<br>and                  | DEFAULT SPA DEF | AULI SPA      |                   |                    |                  |                      |                          |
| sammyspeschealer@mail.nator.com                       | INFORMATION     |               |                   |                    |                  |                      |                          |
| Spa Owner: <u>Greg Home Tester</u><br>Transaction ID: | SPA HEALTH      | CLRADIT 71    | CONNECTION STATUS | INFO               | PANEL            |                      |                          |
| Sales Associate: Dealer Sammy Spas                    | ×               | 557 POINT 95" |                   | DATE<br>TIVE 21:19 | GROOJAU          |                      |                          |
| Support Materials                                     |                 |               |                   |                    | × 1              |                      |                          |
|                                                       | NAME            | STATE         | ALERTS            | SERUL #            |                  |                      |                          |
|                                                       | GATEWAY         | ON            |                   | 59086***1804270002 |                  |                      |                          |
|                                                       | SPA EQUIPMENT   |               |                   |                    | *                |                      |                          |
|                                                       | NAME            | \$7375        | ALERTS            | 5581.6L #          |                  |                      |                          |
|                                                       | Light 1         | Ø             |                   |                    |                  |                      |                          |
|                                                       | Ozone           | 0             |                   |                    |                  |                      |                          |
|                                                       | Pump 1          | 0             |                   |                    |                  |                      |                          |
|                                                       | Pump 2          | 0             |                   |                    |                  |                      |                          |
|                                                       | Pump 3          | 0             |                   |                    |                  |                      |                          |
|                                                       | Bp pack         | ON            |                   | 59086***1804270002 |                  |                      |                          |
|                                                       | - Country       |               |                   |                    |                  |                      |                          |
|                                                       | NAME            | 57175         | M EPTS            | 525112 e           |                  |                      |                          |
|                                                       | Fiber           | •             |                   |                    |                  |                      |                          |
|                                                       |                 |               |                   |                    |                  |                      |                          |
|                                                       |                 |               |                   |                    |                  |                      |                          |
|                                                       |                 |               |                   |                    |                  |                      |                          |
|                                                       |                 |               |                   |                    |                  |                      |                          |
|                                                       |                 |               |                   | 4                  |                  |                      |                          |
|                                                       |                 |               |                   |                    |                  |                      |                          |
|                                                       |                 |               |                   | -                  |                  |                      |                          |
|                                                       |                 |               |                   |                    |                  |                      |                          |
|                                                       |                 |               |                   |                    |                  |                      |                          |

**STRONA SPA** 

# Menu informacyjne

#### WSPARCIE CONTROLMYSPA™

#### Znak towarowy | Informacje o patentach

iPhone<sup>®</sup>, iOS<sup>®</sup>, iPod<sup>®</sup> i iPad<sup>®</sup> są zastrzeżonymi znakami towarowymi firmy Apple Inc. iPhone<sup>®</sup>, iOS<sup>®</sup>, iPod<sup>®</sup> touch i iPad<sup>®</sup> są znakami towarowymi firmy Apple Inc., zarejestrowanymi w Stanach Zjednoczonych i innych krajach.

©Samsung Telecommunications America, LLC ("Samsung"). Samsung, Galaxy S, Super AMOLED i AllShare są znakami towarowymi firmy Samsung Electronics Co., Ltd. i/lub jej spółek zależnych. Inne nazwy firm, produktów i znaki wymienione w niniejszym dokumencie są własnością ich odpowiednich właścicieli i mogą być znakami towarowymi lub zastrzeżonymi znakami towarowymi. Wygląd urządzenia może się różnić.

Wi-Fi<sup>®</sup>, logo Wi-Fi CERTIFIED i logo Wi-Fi są zastrzeżonymi znakami towarowymi stowarzyszenia Wi-Fi Alliance.

Google, Google Play i inne znaki są znakami towarowymi firmy Google, Inc.

CMS, ControlMySpa™, BALBOA WATER GROUP oraz stylizowane logo są zastrzeżonymi znakami towarowymi lub zgłoszeniami złożonymi w Urzędzie Patentów i Znaków Towarowych Stanów Zjednoczonych. Wszelkie prawa zastrzeżone. Wszystkie inne nazwy produktów lub usług są własnością ich odpowiednich właścicieli. Produkty są chronione jednym z następujących patentów amerykańskich: 5332944, 5361215, 5550753, 5559720, 5,883,459, 6282370, 6590188, 7030343, 7, 417, 834 B2 oraz Kanadyjski patent Pt 2342614 i inne. Inne patenty, zarówno zagraniczne, jak i krajowe, zostały zgłoszone i oczekują na rozpatrzenie.

#### Zgodność

**Apple iOS** 

Wersja aplikacji dla systemu iOS<sup>®</sup> wymaga systemu iOS 9.0 lub nowszego. Kompatybilna z urządzeniami iPhone, iPad i iPod touch.

Android

Wymagany system Android 4.0 lub nowszy

#### KWESTIE WŁASNOŚCI INTELEKTUALNEJ

Wszelka własność intelektualna, zgodnie z poniższą definicją, będąca własnością Balboa Water Group lub jej odpowiednich dostawców, związana z systemami kontroli spa Balboa Water Group BP, W tym akcesoriami, częściami lub oprogramowaniem związanym z "Systemem", jest własnością Balboa Water Group i jest chroniona prawem federalnym, stanowym i traktatowym. Własność intelektualna obejmuje między innymi wynalazki (zarówno podlegające opatentowaniu, jak i niepodlegające opatentowaniu), patenty, tajemnice handlowe, prawa autorskie, oprogramowanie, programy komputerowe i związaną z nimi dokumentację oraz inne dzieła autorskie. Użytkownik nie może naruszać praw chronionych przez Własność Intelektualną. Ponadto użytkownik zgadza się, że nie będzie próbować modyfikować, tworzyć dzieł pochodnych, odtwarzać kodu źródłowego, dekompilować. dezasemblować ani w inny sposób próbować tworzyć kodu źródłowego z Oprogramowania. Żaden tytuł do Własności Intelektualnej nie jest przenoszony na użytkownika. Wszystkie odpowiednie prawa własności intelektualnej pozostają własnością Balboa Water Group i jej dostawców.

21

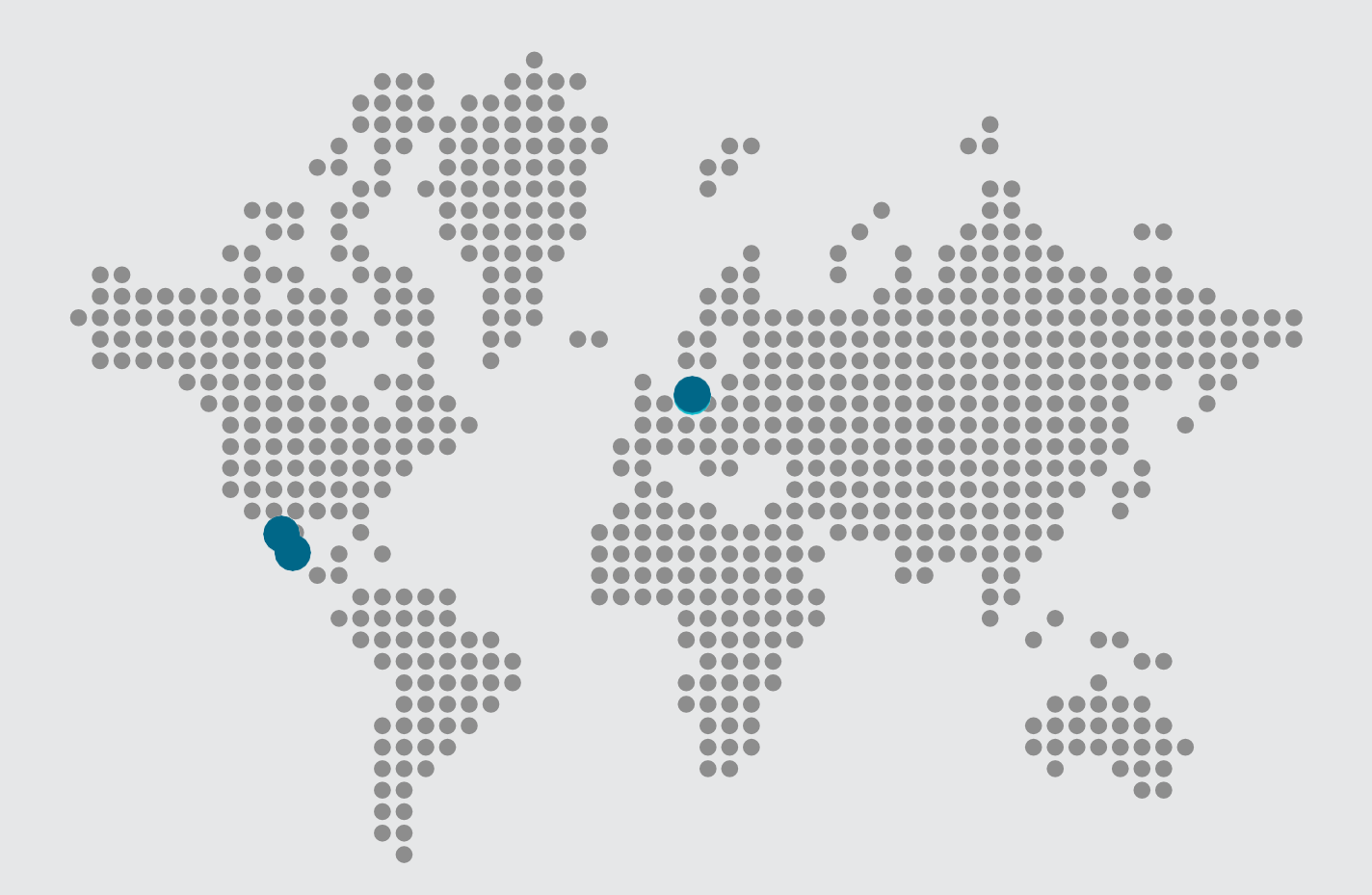

#### **ControlMySpa**<sup>™</sup>

🔀 Email

info@balboawater.com

#### Phone

**P**: + 714.384.0384 Customer Service is available:

M — T 7:30AM to 7:00PM F — 7:30AM to 5:00PM PT

#### Corporate Office

Balboa Water Group 3030 Airway Avenue Costa Mesa, CA 92626

#### **MEXICO OPERATIONS**

Balboa Water Group Aguila Azteca 6011 Baja Maq. El Aquila Mexico 22221

#### EUROPEAN OPERATIONS

Balboa Water Group Hydroair International ApS Roustvej 50 DK-6800 Varde